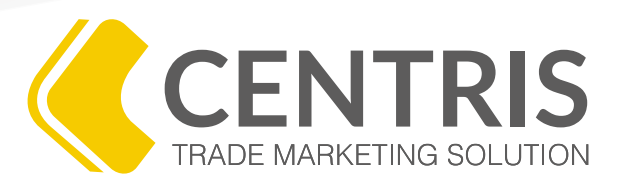

### PROGRAMA DE CAPACITACIÓN VIRTUAL

## CREAR Y ASIGNAR UN NUEVO CONTACTO A UNA EMPRESA O REGISTRO

WWW.ODORUS.CO

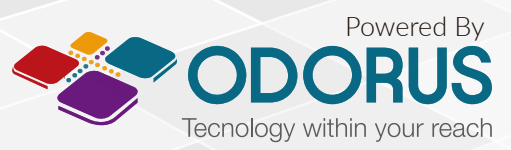

Todos los derechos reservados. Copyright 2016 © ODORUS S.A.S

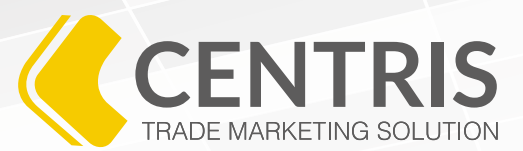

Después de registrar una nueva empresa es importante crear un contacto dentro de ella, ya que será el punto de contacto que tiene el programa de promotoría con ese negocio en específico.

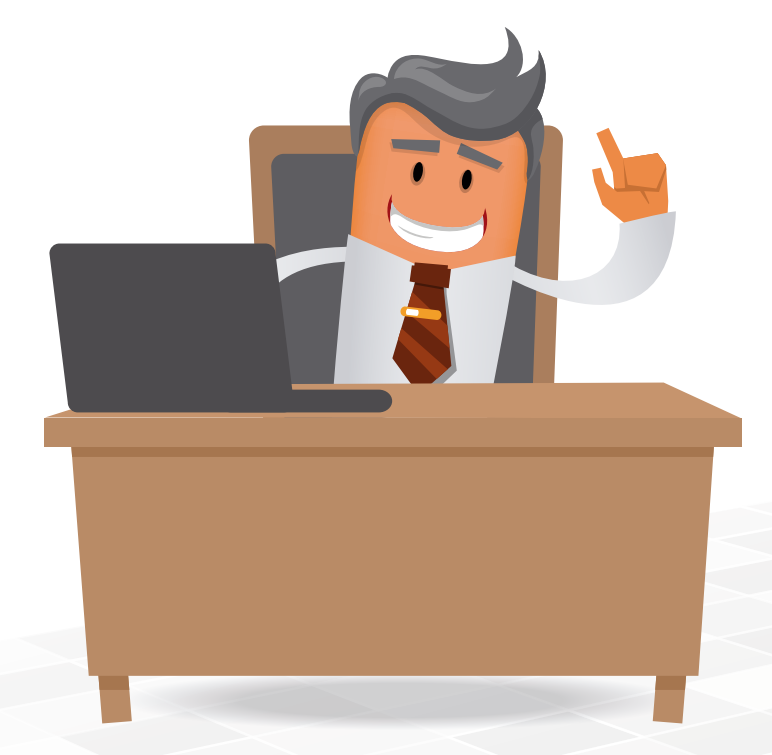

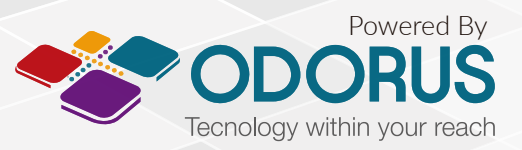

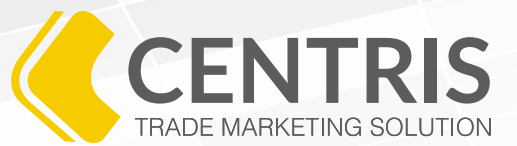

1. Ingrese al menú 🗮 y haga clic en 🔂 Administración.

2. Seleccione la opción **Clientes/Prospectos.** 

3. En este punto, es importante que realice la búsqueda de la empresa a la cual va a crear un nuevo contacto.

La búsqueda la puede realizar a través del NIT o el Nombre de la empresa. Para hacerlo, digite el NIT o el Nombre y luego dé clic en el botón **Q "Buscar"** 

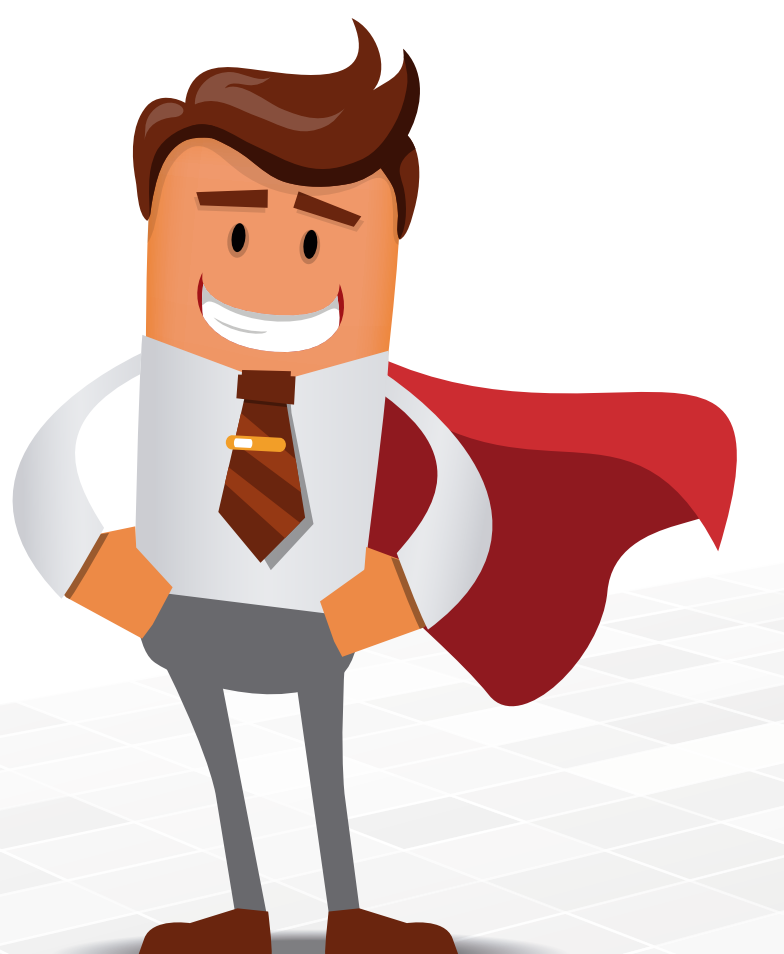

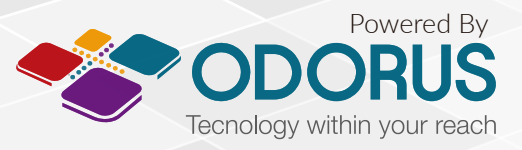

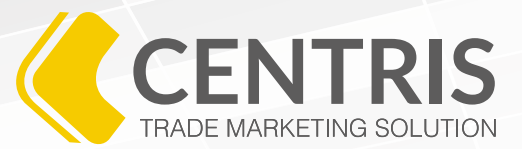

4. Al realizar la búsqueda, confirme los resultados validando que el **NIT y el Nombre** coincida con los de la empresa a la cual le va a crear el nuevo contacto. Para hacerlo, le aparecerá una pantalla similar a esta.

| Resultado de la búsqueda |     |        |          |        | Total regis | Total registros disponibles: 2027 |    |              |    |          |         |           |  |
|--------------------------|-----|--------|----------|--------|-------------|-----------------------------------|----|--------------|----|----------|---------|-----------|--|
| Mostrar                  | 100 | regist | tros por | página |             |                                   |    |              |    |          |         |           |  |
| Id *                     |     |        |          |        |             | Nit                               | \$ | Nombre       | \$ | Teléfono | \$      | Dirección |  |
| 8057                     |     |        |          |        | 987654321   |                                   | P  | rueba Darwin |    |          | Kra 713 |           |  |

5. Si ya está seguro cuál es la empresa que le va a generar el registro, en la parte izquierda de la información, encontrará los siguientes tres iconos:

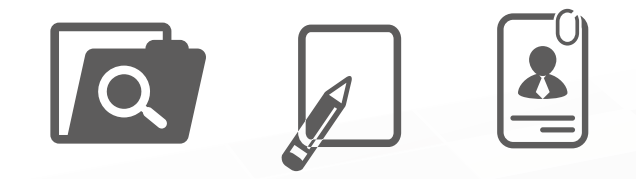

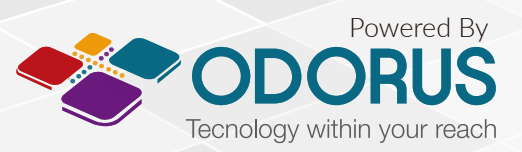

Para crear un nuevo contacto, haga clic sobre el icono de agenda

6. Al realizar los pasos anteriores, usted podrá ver la siguiente ventana:

Si la empresa la acabó de crear, no encontrará ningún registro de contacto. Sin embargo, si la empresa ya estaba creada, es posible que encuentre más de un registro.

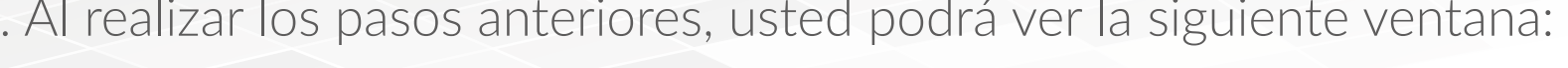

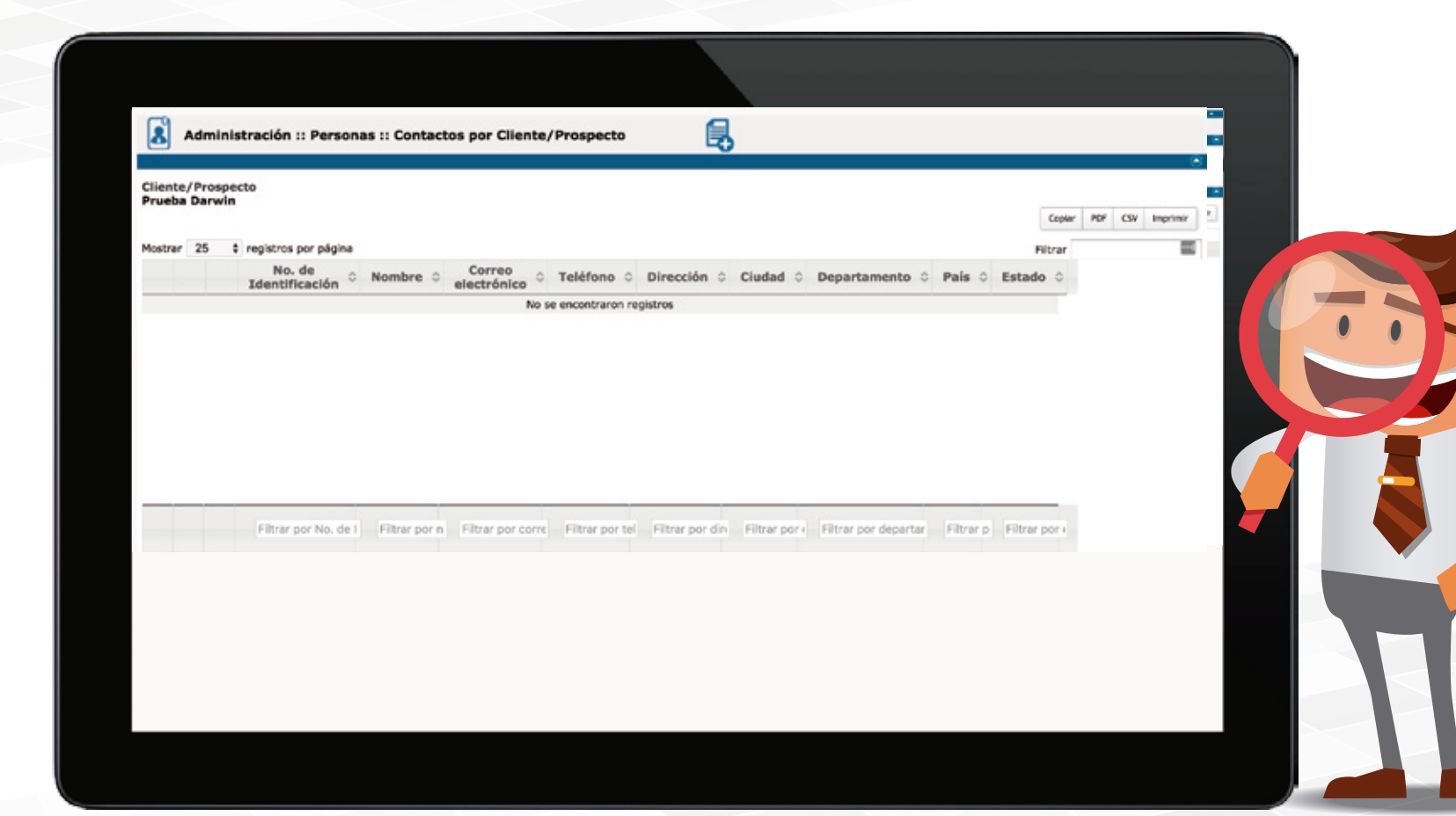

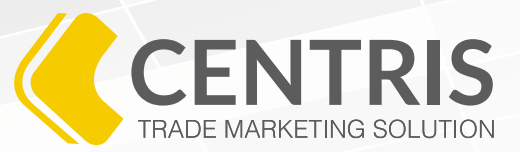

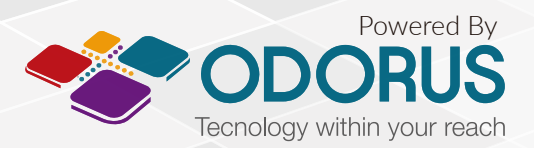

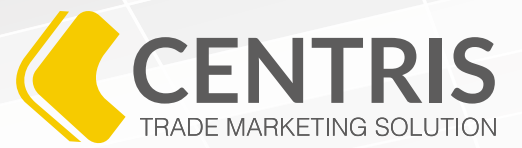

### 7. Para crear un nuevo registro, debe hacer clic en el botón 🛃 "Nuevo Registro".

8. Al hacer clic, usted encontrará la siguiente pantalla y deberá registrar los datos pertinentes.

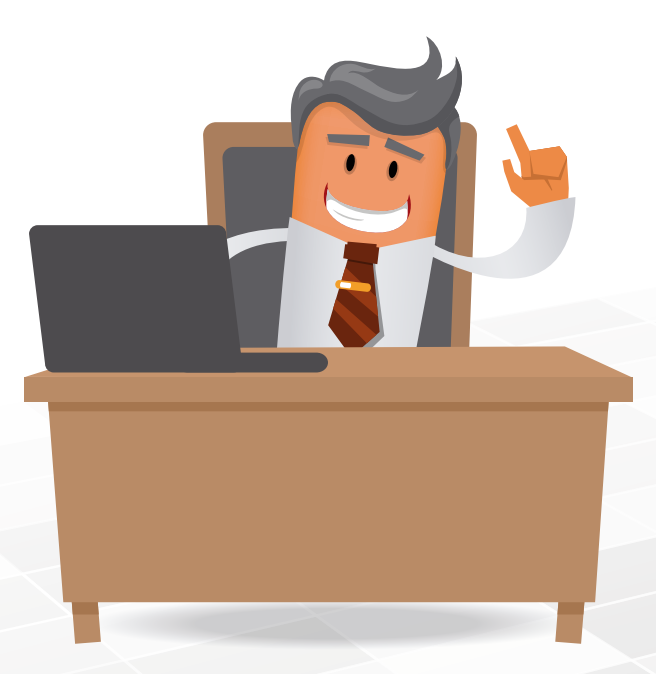

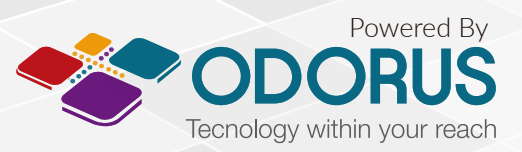

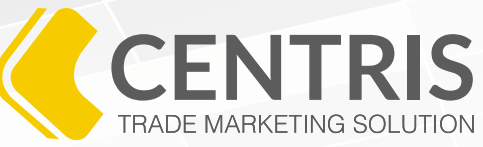

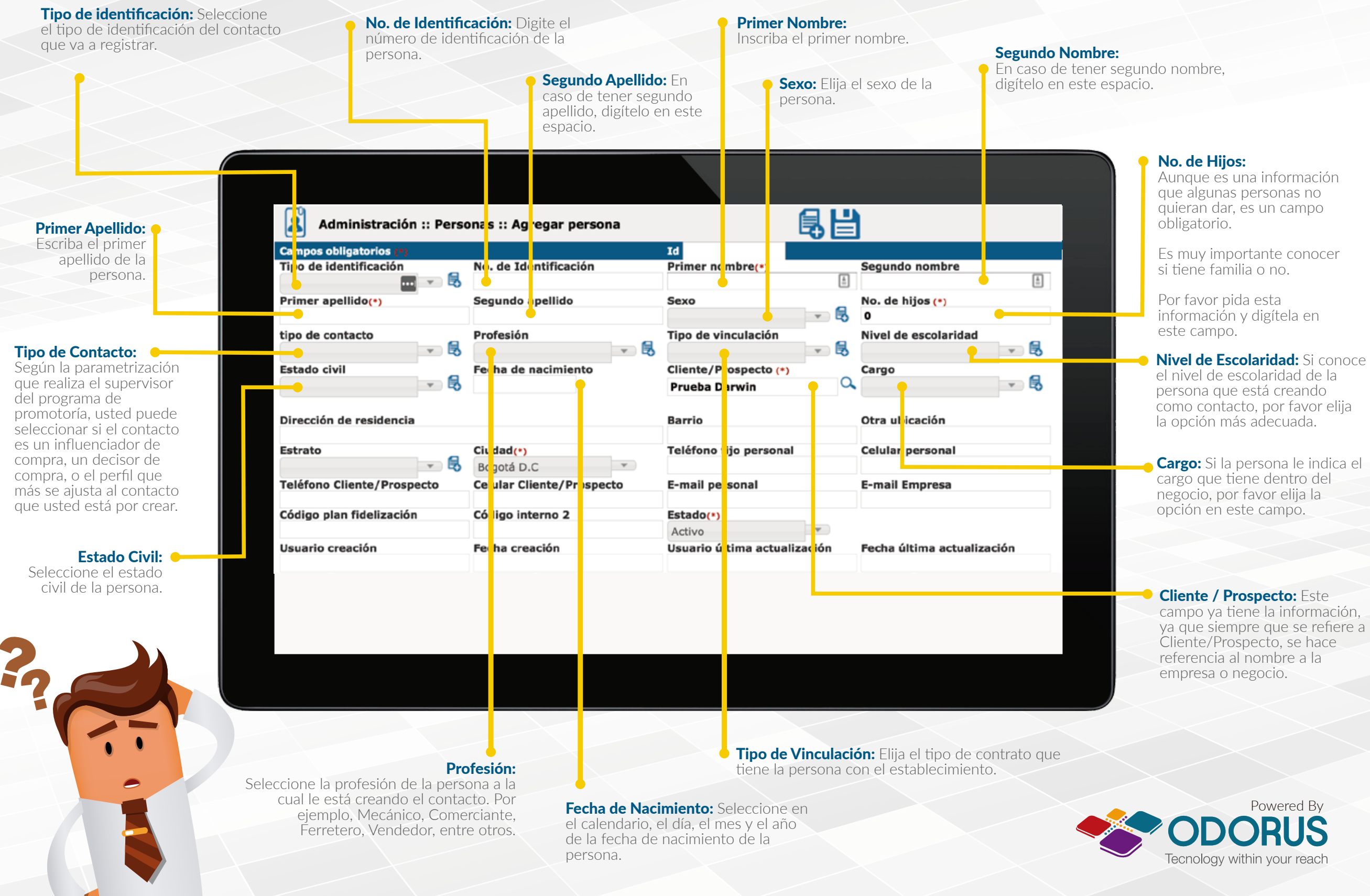

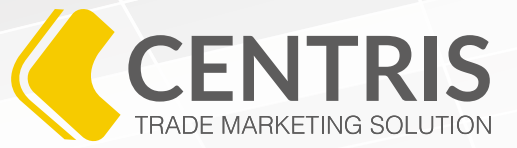

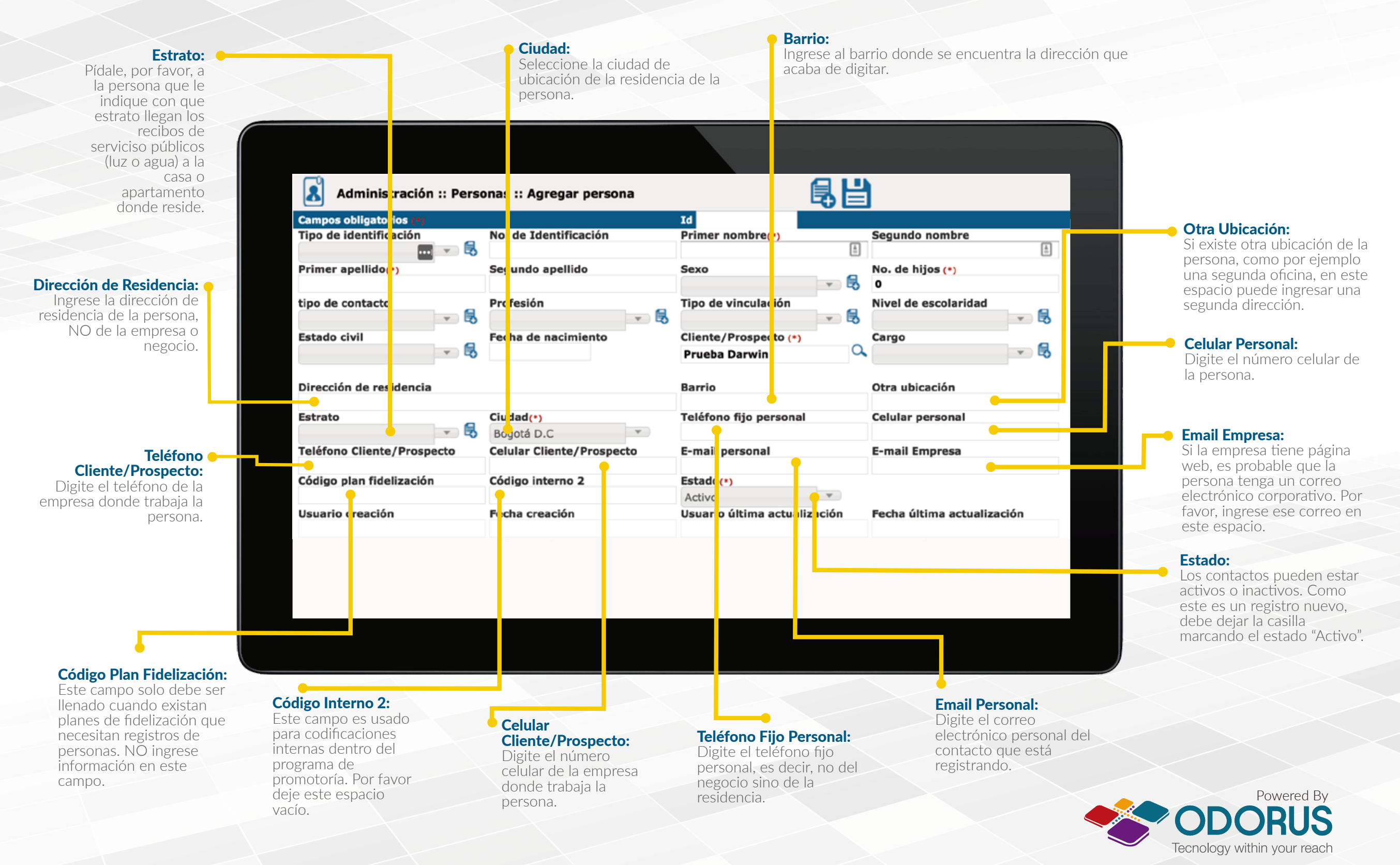

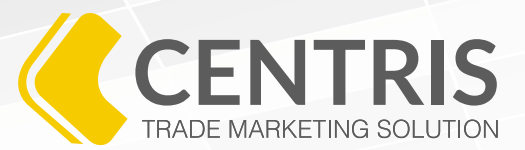

9. Luego de ingresar toda la información y validar que esté correcta, haga clic en el botón **Guardar**".

10. Al hacer clic en el botón **Guardar**", el sistema le mostrará el siguiente mensaje:

| Confirmar acción                     |    |    |  |  |  |  |  |  |
|--------------------------------------|----|----|--|--|--|--|--|--|
| ¿Registrar la información ingresada? |    |    |  |  |  |  |  |  |
|                                      |    |    |  |  |  |  |  |  |
|                                      |    |    |  |  |  |  |  |  |
|                                      | Si | No |  |  |  |  |  |  |
|                                      |    |    |  |  |  |  |  |  |

Si cree que toda la información está correcta, haga clic en el botón **"Sí"**. Si no está seguro, valide la información, vuelva a dar clic al botón **"Guardar"** y luego dé clic en el botón **"Sí"**.

11. Al hacer clic en el botón **"Sí"**, Centris le enseñará el siguiente mensaje, confirmando que el registro de contacto quedó guardado en el sistema.

### INFORMACIÓN GUARDADA SATISFACTORIAMENTE

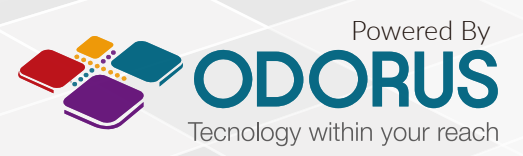

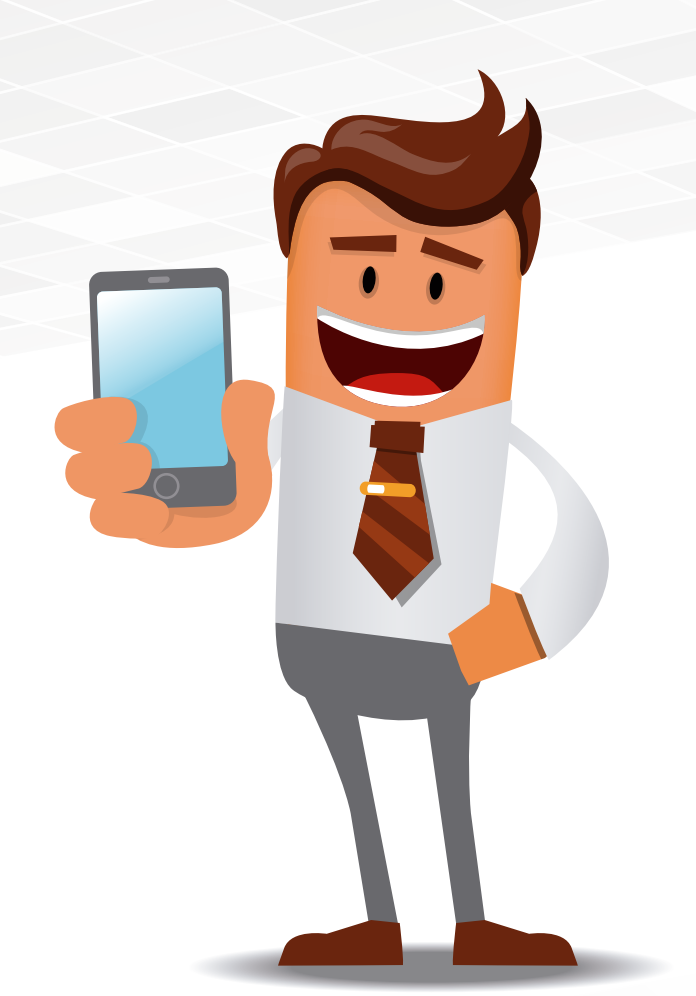

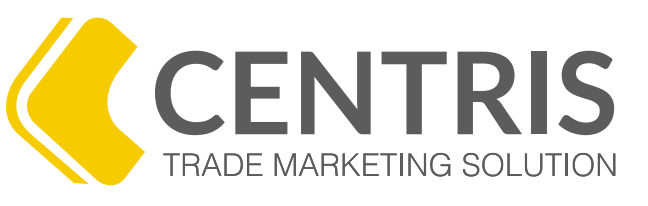

# PROGRAMA DE CAPACITACIÓN VIRTUAL

Si tiene alguna duda acerca de nuestro programa de capacitación contáctenos

www.odorus.co - soporte@odorus.co PBX: (+57)(1) 7954731 Bogotá - Colombia

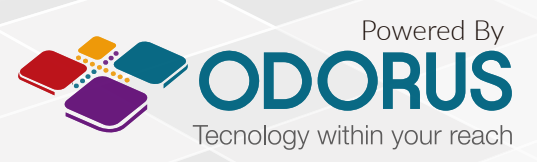

Todos los derechos reservados. Copyright 2016 © ODORUS S.A.S